### คู่มือการสมัครเรียนภาคปกติออนไลน์ แบบรับตรง

1. นักศึกษาเข้าเว็บไซต์สำนักส่งเสริมวิชาการและงานทะเบียน <u>https://reg.dru.ac.th</u>

้ให้นักศึกษาอ่านข่าวประชาสัมพันธ์ให้เรียบร้อยจากนั้นกดปิดข่าวประชาสัมพันธ์

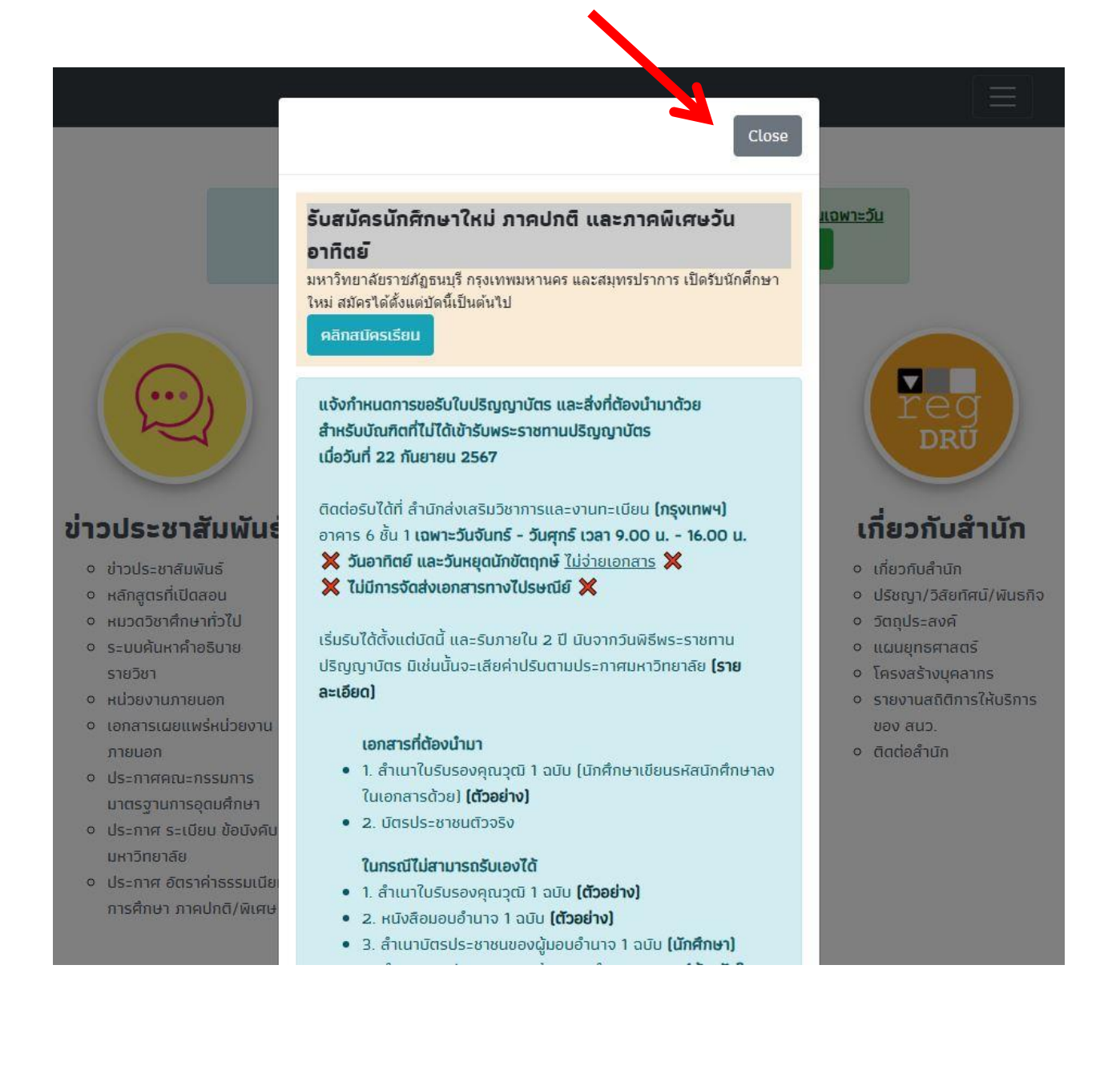

#### นักศึกษากดที่หัวข้อ <u>สมัครเรียน</u> ในส่วนของการรับสมัครนักศึกษาภาคปกติ

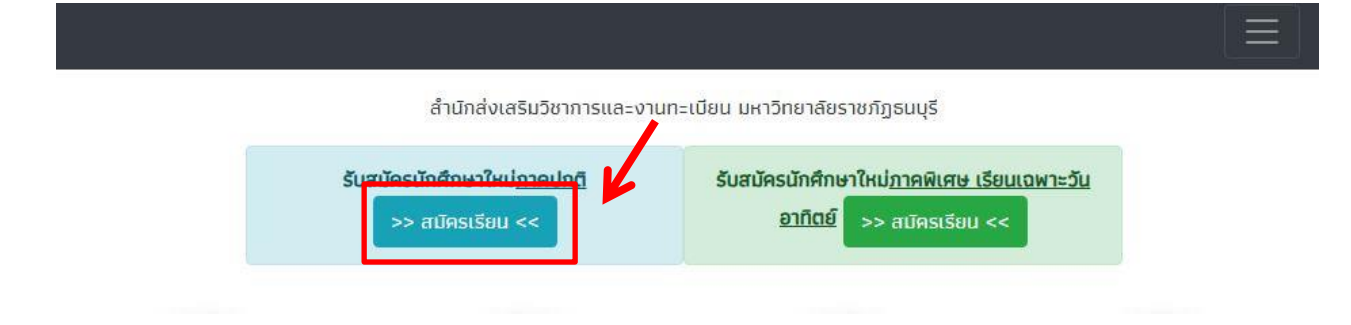

นักศึกษาเลือก <u>ภาคการศึกษา</u> ที่ต้องการสมัครเรียน

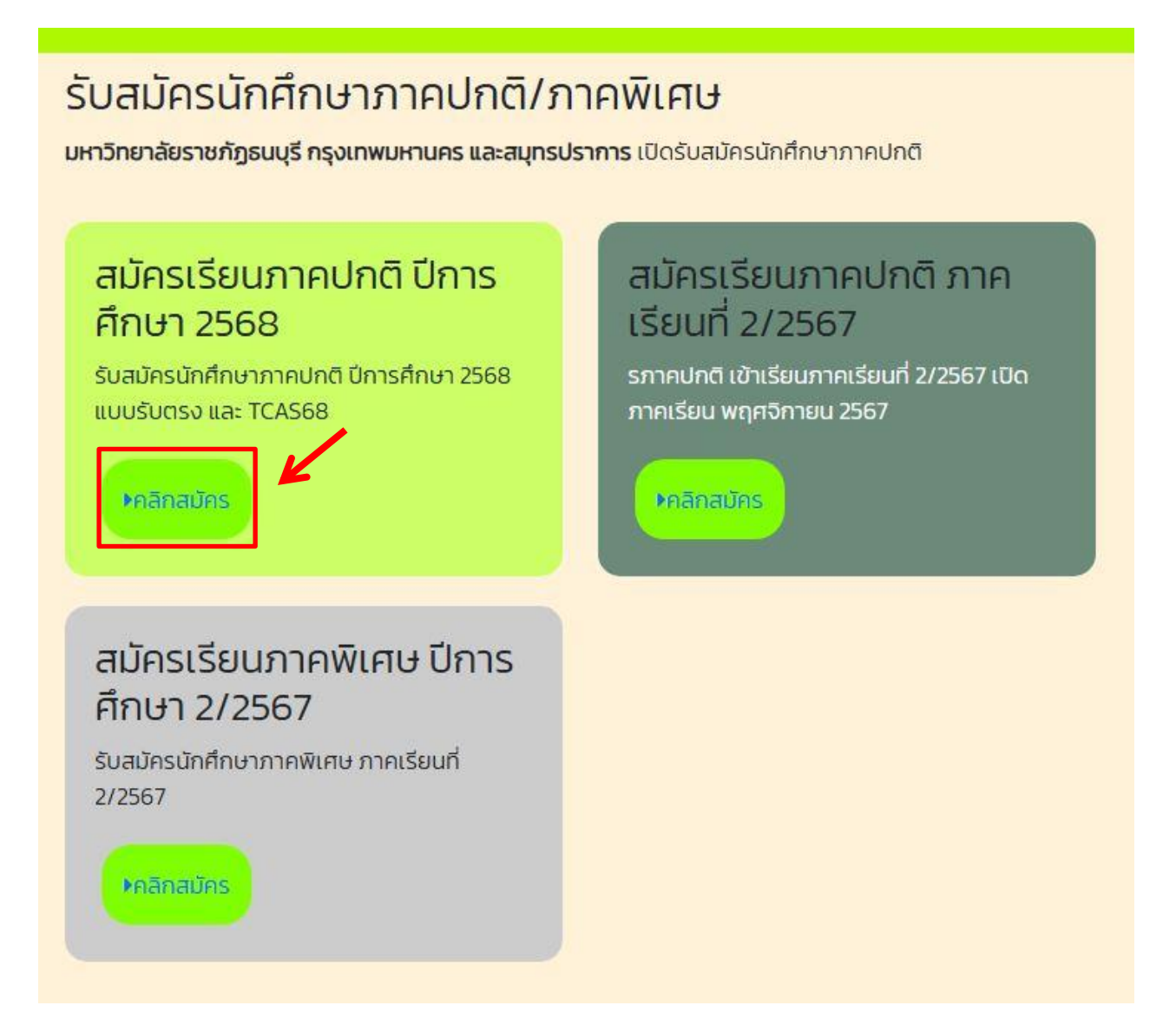

นักศึกษาอ่านรายละเอียดและกำหนดการรับสมัคร แต่ละรอบการสมัคร และสมัครภายในกำหนดเท่านั้น

์ ตัวอย่าง นักศึกษาสนใจ*สมัครเรียนแบบรับตรง* นักศึกษา<u>คลิก</u>ที่เมนูด้านบน <u>สมัครแบบรับตรง</u>

<mark>หมายเหตุ</mark> ในกรณีนักศึกษาต้องการสมัครในรอบอื่นๆ เช่น รอบ Portfolio หรือ Quota นักศึกษาสามารถคลิก สมัครได้เฉพาะในช่วงการรับสมัครขอบแต่ละรอบเท่านั้น

| รับสมัครนักศึกษาใหม่ ภาคปกติ มีการศึกษา 2568 |                                                                                                    |                        |                                                    |                                 |                                            |                                |              |
|----------------------------------------------|----------------------------------------------------------------------------------------------------|------------------------|----------------------------------------------------|---------------------------------|--------------------------------------------|--------------------------------|--------------|
| เลือกรอบที่สเ                                | มัคร >>                                                                                                 | 🖉 สมัครแบบ             | າຮັບຕຣຈ                                            | 2.Quota                         | 3.Admissio                                 | n 🖉 4.Dire                     | ct Admission |
|                                              | รับสมัครนักศึกษาภาคปกติ ภาคการศึกษาที่ 1/2568                                                           |                        |                                                    |                                 |                                            |                                |              |
|                                              | มหาวิทยาลัยเปิดรับทั้ง Tcas และรับตรง ให้ผู้สมัครเลือกประเภทที่ต้องการ<br>สมัคร                         |                        |                                                    |                                 |                                            |                                |              |
| 1                                            | <b>มหาวิทยาลัยราชภัฏธนบุรี กรุงเทพมหานคร และสมุทรปราการ</b> เปิดรับสมัครนักศึกษาภาคปกติ ปีการศึกษา 2568 |                        |                                                    |                                 |                                            |                                |              |
|                                              | รอบ                                                                                                    | ູຮູປແບບ                | รับสมัคร                                           | ประกาศผลใน<br>ระบบ              | ยืนยัน<br>สิทธิ์                           | สละสิทธิ์ใน<br>ระบบ*           |              |
| Å                                            |                                                                                                    | รับตรง                 | สมัครได้ตั้งแต่บัดนี้เป็นต้นไป<br>(พร้อมรายงานตัว) | คลิกสมัคร<br>เรียน รับตรง       |                                            |                                |              |
|                                              | 1                                                                                                    | Portfolio              | 28 ต.ค. 2567 - 15 ธ.ค. 2567                        | 5 n.w. 68                       | 5-6 ก.พ.<br>68                             | 7 ก.พ. 68<br>หรือ 4 พ.ค.<br>68 |              |
|                                              | 2                                                                                                    | Quota                  | มหาวิทยาลัยกำหนด                                   | 2 พ.ค. 68                       | <mark>2-3 พ.ค.</mark><br>68                | 4 พ.ก. 68                      |              |
|                                              | 3                                                                                                    | Admission              | SEUU mytcas.com<br>6–12 W.A. 68                    | 1. 20 พ.ศ. 68<br>2. 25 พ.ศ. 68  | 20-21<br>W.A. 68                           | 26 w.n. 68**                   |              |
|                                              | 4                                                                                                    | Direct<br>Admission*** | ที่ระบบของมหาวิทยาลัย<br>27 พ.ค 14 มิ.ย. 68        | 1. 6 มิ.ย. 68<br>2. 17 มิ.ย. 68 | 1. 6-7 มิ.ย.<br>68<br>2. 17-18<br>มิ.ย. 68 |                                |              |

5. นักศึกษาอ่านรายละเอียดและกำหนดการรับสมัคร แต่ละรอบการสมัครให้เรียบร้อย จากนั้นกดสมัครเรียน โดยมหาวิทยาลัยราชภัฏธนบุรีจะมี 2 วิทยาเขต ให้เลือกเรียน กรุงเทพฯ และสมุทรปราการ โดนแต่ละวิทยาเขต <u>สาขาที่เปิดรับสมัครจะแตกต่างกัน</u>

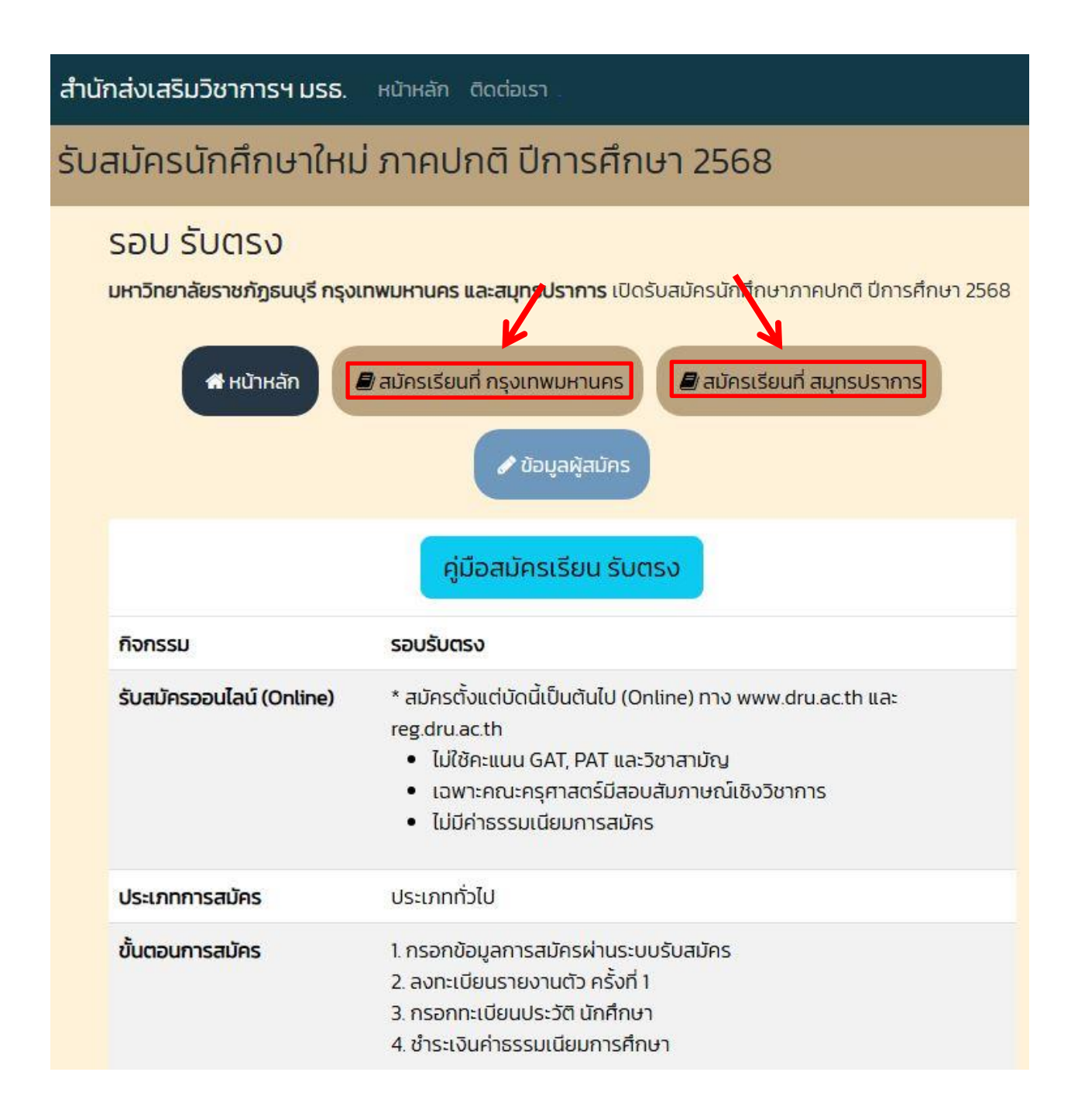

6. นักศึกษาเลือกสาขาที่ต้องการสมัครเรียน

| 2/คณะมนุษยศาสตร์และสังคมศาสตร์                                                                          | เลือกสาขาวิชา          |
|----------------------------------------------------------------------------------------------------|------------------------|
| 167301 สาขาวิชาการพัฒนาสังคมและวัฒนธรรม<br>วุฒิที่รับสมัคร ม.6,ปวช.                                     | สมัครเรียน             |
| 64331 สาขาวิชาภาษาอังกฤษธุรกิจ<br>วุฒิที่รับสมัคร ม.6,ปวช.                                              | สมัครเรียน             |
| 64339 สาขาวิชาภาษาไทย (ศศ.บ.)<br>วุฒิที่รับสมัคร ม.6,ปวช                                                | สมัครเรียน             |
| 64342 หลักสูตรรัฐประศาสนศาสตรบัณฑิต<br>วุฒิที่รับสมัคร ม.6,ปวช.                                         | สมัครเรียน             |
| 64343 สาขาวิชาภาษาจีนเพื่อการสื่อสาร<br>วุฒิที่รับสมัคร ม.6,ปวช.                                        | ให้สมัครตามรอบ<br>tcas |
| 64344 หลักสูตรนิติศาสตรบัณฑิต<br>วุฒิที่รับสมัคร ม.6,ปวช.                                               | สมัครเรียน             |
| 65344 สาขาวิชาออกแบบทัศนศิลป์ วิชาเอกสตรีทอาร์ตและการออกแบบเชิงบูรณา<br>การ<br>วุฒิที่รับสมัคร ม.6,ปวช. | ให้สมัครตามรอบ<br>tcas |

7. นักศึกษากรอกเลขบัตรประชาชน และวันเดือนปีเกิดในการสมัครเรียน

**หมายเหตุ** การสมัครเรียนใน 1 ปีการศึกษา จะสมัครได้<u>เพียงครั้งเดียว</u> ถ้านักศึกษาต้องการ<u>เปลี่ยนสาขา เปลี่ยนรอบ</u> <u>การสมัคร หรือมีปัญกาในการสมัครเรียน</u> ติดต่อได้ที่สำนักส่งเสริมวิชาการและงานทะเบียน หรือโทร 0-2890-1801 ต่อ 60120 – 60124 และ 60130

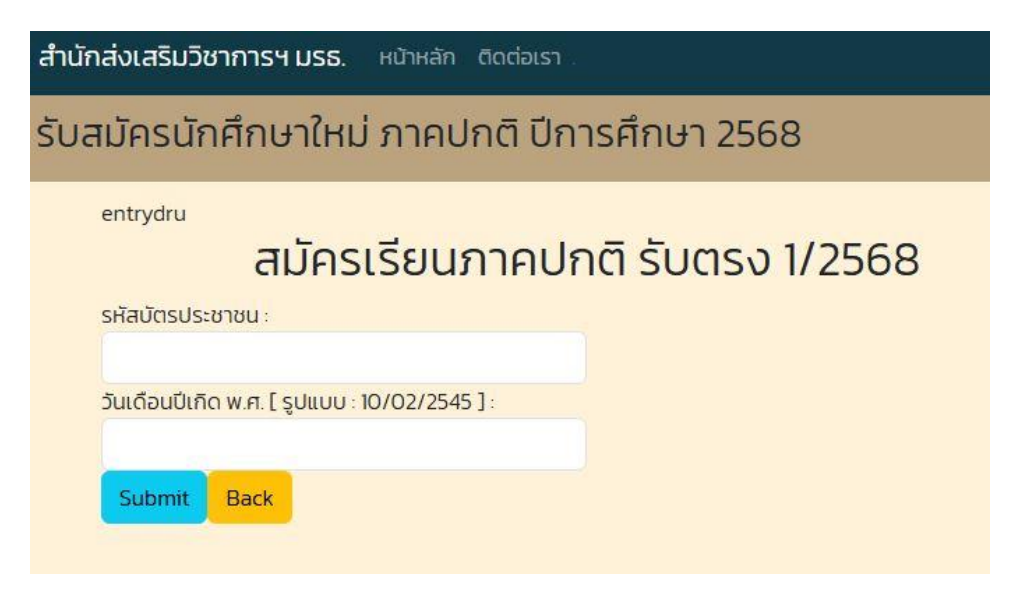

#### 8. นักศึกษากรอกข้อมูลของนักศึกษาให้ครบถ้วน

<mark>หมายเหตุ</mark> ในส่วนของข้อมูล<u>ชื่อโรงเรียน</u> และ<u>ข้อมูลตำบล/อำเภอ/จังหวัด</u> ให้นักศึกษา<u>พิมพ์ชื่อ และเลือกข้อมูล</u> ที่ตรงกับของนักศึกษา <u>ห้าม</u>พิมพ์ข้อมูลเข้าไปด้วยตนเอง ระบบจะสมัครเรียนไม่ผ่าน

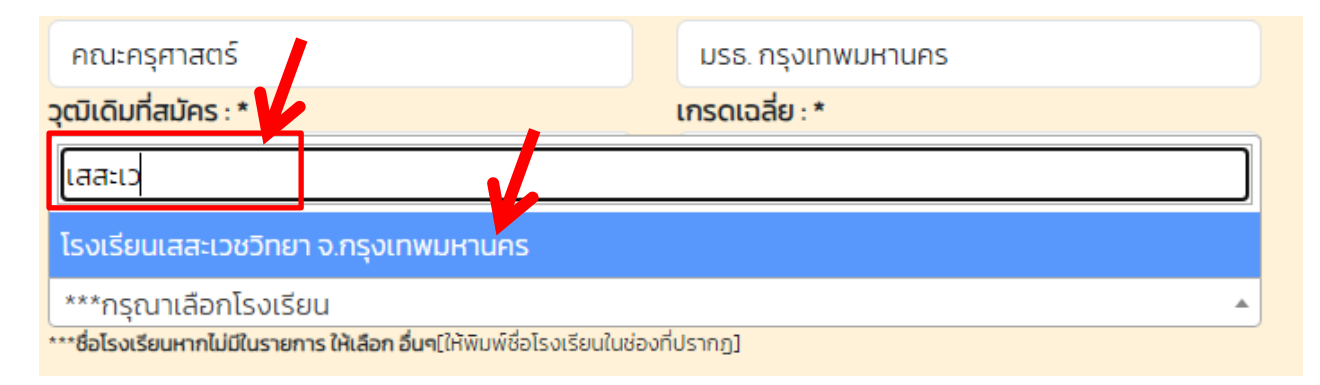

| ที่อยู่ผู้สมัคร ตามทะเบียนบ้าน     | I.            |                                      |
|------------------------------------|---------------|--------------------------------------|
| บ้านเลขที่ : *                     | អប៉ូ : *      | รหัสประจำบ้าน (ดูจากทะเบียนบ้าน) : * |
| 172                                | -             | 012345678912                         |
| ชื่อหมู่บ้าน/อาคาร (ถ้ามี) :       | ชอย (ถ้ามี) : | ถนน (ถ้ามี) :                        |
| ชื่อหมู่บ้าน/อาคาร (ถ้ามี)         | ซอย           | อิสรภาพ                              |
| <b>ตำบล/ อำเภอ/ จัง วัด : *</b>    |               |                                      |
| ธนบุ                               |               |                                      |
| วัดกัลยาณ์/เขตธนบุรี/กรุงเทพมหานคร | ▲             |                                      |
| หรัญรูจี/เขตธนบุรี/กรุงเทพมหานคร   |               |                                      |
| บางยี่เรือ/เขตธนบุรี/กรุงเทพมหานคร |               |                                      |

#### 9. นักศึกษา<u>คลิกเครื่องหมายถูก</u> กรอกตัวอักษร<u>ตามภาพที่แสดง</u> และกด Submit ในการส่งข้อมูล

**หมายเหตุ** ในกรณีนักศึกษาทำรายการผ่านโทรศัพท์มือถือ และมีปัญหาในการกด <u>Submit ไม่ผ่าน</u> แนะนำนักศึกษา ทำรายการ<u>ผ่านเว็บเบราว์เซอร์</u> เช่น Safari Chrome หรือทำรายการ<u>ผ่านทางคอมพิวเตอร์</u>

| ตำบล/ อำเภอ/ จังหวัด : *                             |                                                      |
|------------------------------------------------------|------------------------------------------------------|
| วัดกัลยาณ์/เขตธนบุรี/กรุงเทพมหานคร 🔹                 |                                                      |
| *** พิมพ์ชื่อต่ำบล และเลือกจากรายการเท่านั้น         |                                                      |
| รหัสไปรษณีย์ : *                                     |                                                      |
| 10600                                                |                                                      |
| CI4KGV<br>เยินยอมให้ข้อมูลมหาวิทยาลัยราชภั<br>Submit | CI4KGV<br>ัฏธนบุรี เพื่อการจัดการเรียนการสอน<br>Home |

10. เมื่อทำการสมัครเรียบร้อย ระบบจะแสดงข้อมูลการสมัครเรียนของนักศึกษา

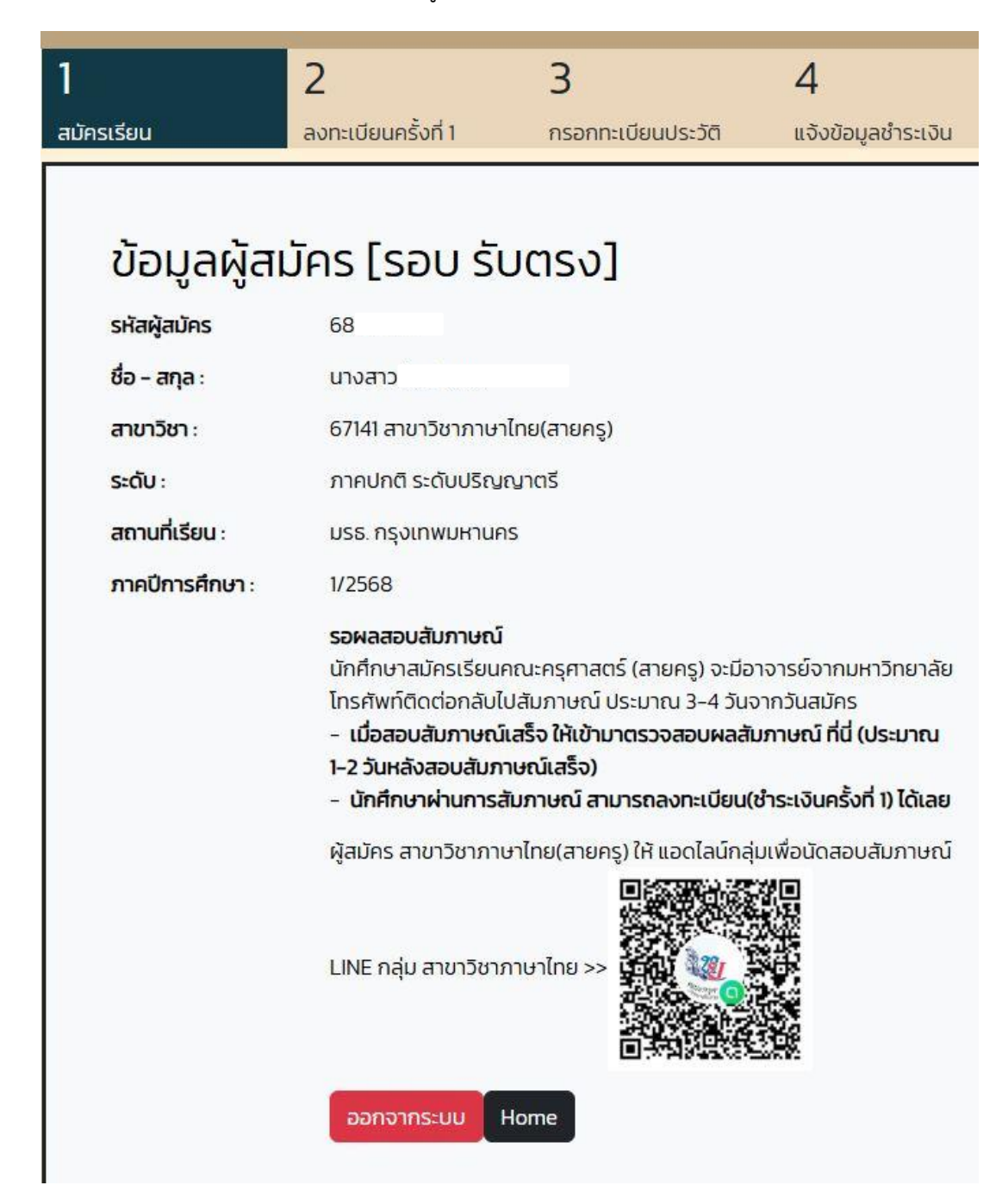

 นักศึกษาเลื่อนลงมาด้านล่าง เป็นขั้นตอนในการสมัครเรียน ขั้นตอนที่ 2 ลงทะเบียนครั้งที่ 1 ในกรณีนักศึกษา สมัครเรียนในหลักสูตรครุศาสตรบัณฑิต นักศึกษาต้องรออาจารย์ในหลักสูตรติดต่อสัมภาษณ์ และส่งผลการสอบให้ ฝ่ายทะเบียนเรียบร้อยก่อน จากนั้นถ้าผลการสัมภาษณ์เป็น<u>ผ่าน</u> จะแสดงปุ่มลงทะเบียนครั้งที่ 1 ขึ้นมา

<mark>หมายเหตุ</mark> ในกรณี<u>นักศึกษาสมัครเรียนในหลักสูตรอื่นๆ</u> เช่น หลักสูตรศิลปศาสตรบัณฑิต หรือ บริหารธุรกิจบัณฑิต เป็นต้น ระบบจะแสดงปุ่มลงทะเบียนครั้งที่ 1 ทันที ไม่มีการสัมภาษณ์จากอาจารย์ในหลักสูตร

| <b>บั้นตอนการ</b><br>นักศึกษาที่สมัครเรียน ค<br>สาขาวิชาอื่นๆ สามารถล<br><b>1.สมัครเรียน</b> : | ฉ <b>สมัครเรียน</b><br>ณะครุศาสตร์ สายครู ต้องรอสอบสัมภาษณ์ก่อน รายงานตัว ส่วนผู้สมัคร<br>งทะเบียนรายงานตัว ผ่านระบบได้เลย<br>⊘สมัครเรียน |
|------------------------------------------------------------------------------------------------|----------------------------------------------------------------------------------------------------|
| 2.ลงทะเบียนครั้งที่ 1:                                                                         | รอผลสอบสัมภาษณ์                                                                                                    |
| 3. <mark>กรอกทะเบียนประวัติ</mark><br>:                                                        | -                                                                                                    |
| 4.แจ้งข้อมูลชำระเงิน :                                                                         | -                                                                                                    |
| 5.ลงทะเบียนครั้งที่ 2 :                                                                        | เปิดภาคเรียน ภาคเรียนที่ 1/2568 จะแจ้งให้ทราบอีกครั้งประมาณเดือน<br>มิถุนายน 2568                                                         |

12. นักศึกสามารถคลิกปุ่มลงทะเบียนครั้งที่ 1 ได้ทันที เมื่อ<u>นักศึกษากดปุ่มลงทะเบียนครั้งที่ 1 แล้ว จะแสดงปุ่ม</u> <u>พิมพ์แบบชำระเงินขึ้นมาแทน</u> โดยนักศึกษาสามารถกดให้แสดงแบบชำระเงิน และสามารถชำระที่<u>เคาเตอร์ธนาคาร</u> ตามที่ระบุ <u>หรือสามารถสแกน Or Code หรือ Barcode</u> เพื่อชำระเงินทางออนไลน์ของแต่ละธนาคารภายใน กำหนดวันที่ที่ระบุในแบบชำระเงินได้

<mark>หมายเหตุ</mark> ในกรณีนักศึกษากดปุ่มลงทะเบียนครั้งที่ 1 แล้ว กำหนดชำระเงิน<mark>จะระบุภายใน 5 วัน</mark> นับตั้งแต่วันที่ถัด จากนักศึกษาลดลงทะเบียนครั้งที่ 1

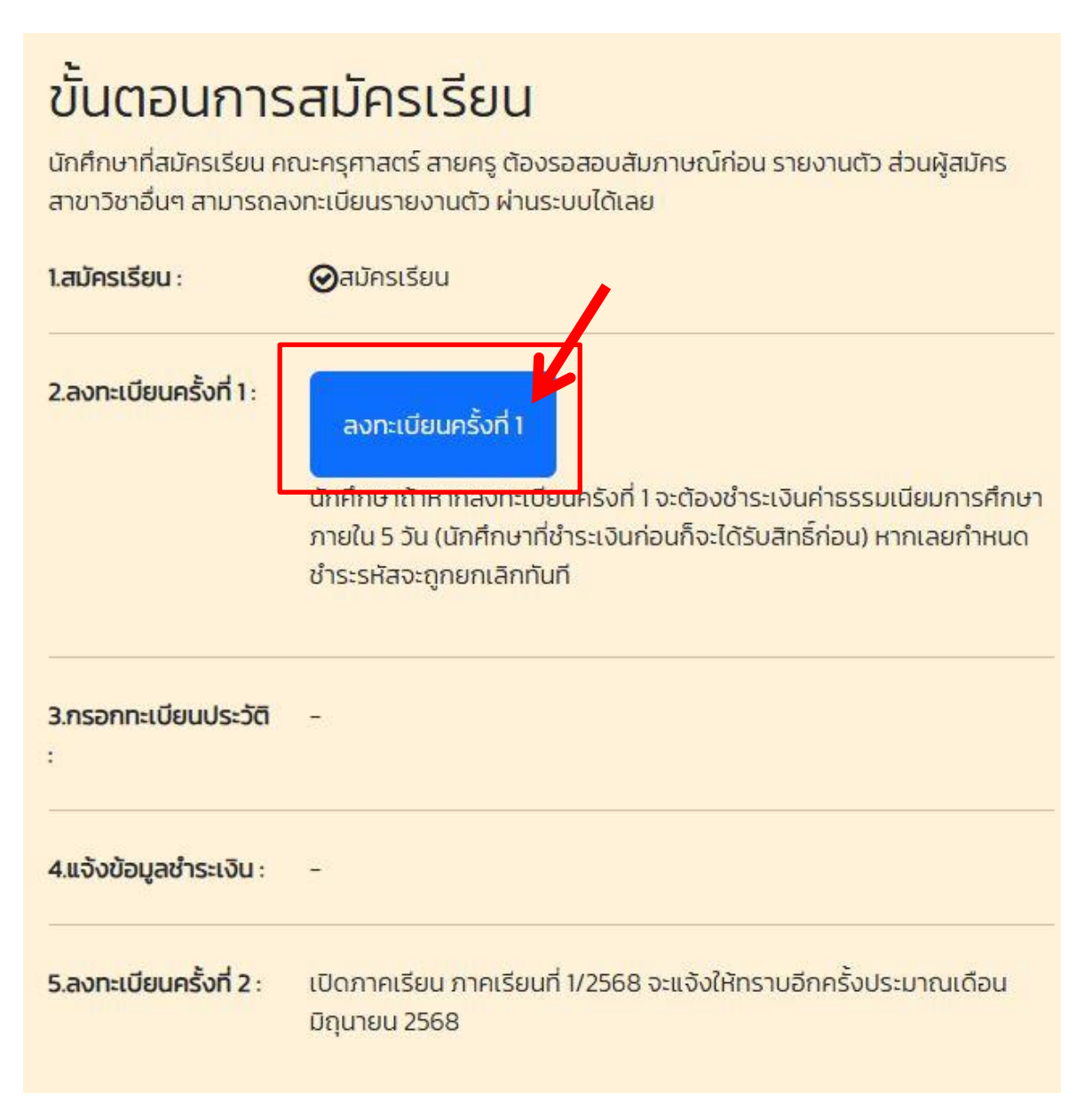

แสดงปุ่มแบบชำระเงิน และกำหนดการชำระเงิน จากนั้นนักศึกษากรอกข้อมูลทะเบียนประวัติ ในลำดับที่ 3
ต่อไป เพื่อความสะดวกในการให้บริการของมหาวิทยาลัยแก่นักศึกษา

**หมายเหตุ** เมื่อนักศึกษาชำระเงินแล้ว <u>ระบบจะใช้เวลา 2 – 3 วันทำการในการตัดเงินในระบบ</u> นักศึกษาไม่ต้อง ชำระเงินซ้ำเข้ามาในระบบ และสามารถอัพโหลดหลักฐานการชำระเงินเข้าในขั้นตอนที่ 4 ได้

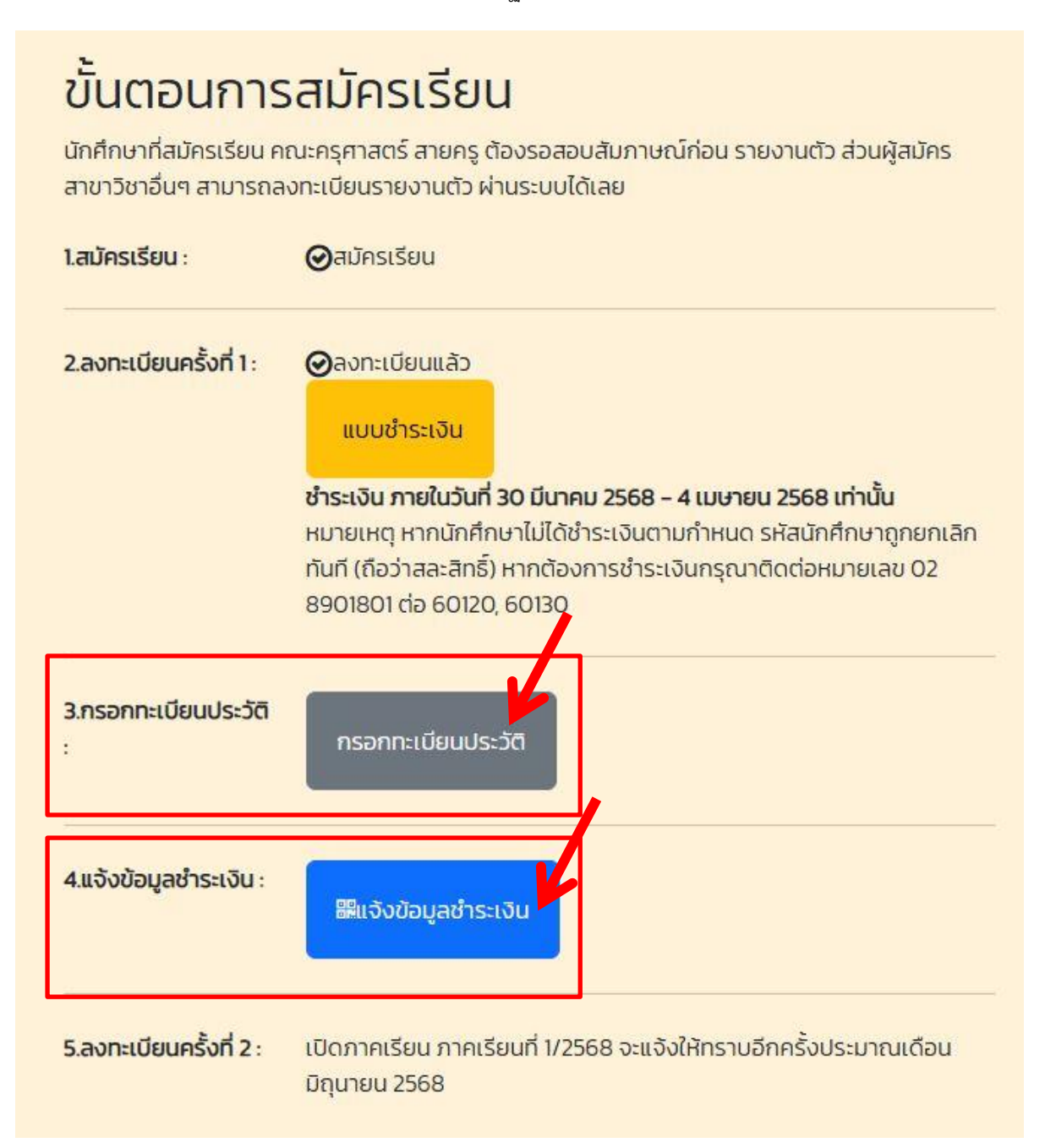

 14. เมื่อนักศึกษาดำเนินการทุกขั้นตอนเรียบร้อย ด้านล่างของระบบ จะแสดงข้อมูล รายละเอียดของนักศึกษา และจะมีแจ้งหลักฐานการรายงานตัวที่นักศึกษาต้องเตรียมนำส่งที่ฝ่ายทะเบียน โดยนักศึกษาสามารถนำส่งได้ในช่วง เปิดภาคเรียนแล้ว

**หมายเหตุ** ให้นักศึกษาจำรหัสนักศึกษา และรุ่น/กลุ่ม ของนักศึกษา เพื่อใช้ในการติดต่อเบื้องต้นภายใน มหาวิทยาลัยได้อย่างสะดวก

| 1.สมัครเรียน :          | ⊘สมัครเรียน                                                                   |
|-------------------------|-------------------------------------------------------------------------------|
| 2.ลงทะเบียนครั้งที่ 1:  |                                                                               |
| 3.กรอกทะเบียนประวัติ :  | ข้อมูลประวิตินักศึกษา<br>⊘กรอกทะเบียนประวัติเรียบร้อย                         |
| 4.แจ้งข้อมูลชำระเงิน :  |                                                                               |
| 5.ลงทะเบียนครั้งที่ 2 : | เปิดภาคเรียน ภาคเรียนที่ 1/2568 จะแจ้งให้ทราบอีกครั้งประมาณเดือนมิถุนายน 2568 |

# ข้อมูลนักศึกษา

| รหัสนักศึกษา:            | 68                   |
|--------------------------|----------------------|
| <del>ชื่อ - สกุล</del> : |                      |
| รุ่น / กลุ่ม :           | 68 /                 |
| ຣະດັບ:                   | ภาคปกติ ระดับปริญญาต |
| สถานที่เรียน :           | มรธ. กรุงเทพมหานคร   |

## หลักฐานการสมัครเรียน

ส่งเอกสาร/หลักฐานการสมัครเรียน ช่วงเปิดเทอม ดังนี้

- 🔿 รูปถ่ายขนาด 1 นิ้ว หรือ 1.5 นิ้ว จำนวน 1 รูป
- 🕣 สำเนาบัตรประชาชน 1 ฉบับ
- 🔿 สำเนาใบเปลี่ยนชื่อ สกุล 1 ฉบับ (ถ้ามี)
- 😔 สำเนาทะเบียนบ้าน 1 ฉบับ
- 🔿 สำเนาวุฒิการศึกษา 2 ฉบับ (ห้ามขีดคร่อม)

15. ในกรณีที่นักศึกษาต้องการเข้าระบบรับสมัคร เพื่อทำการอัพโหลดไฟล์ หรือตรวจสอบข้อมูลในการสมัคร
ให้นักศึกษาเลือกที่เมนู <u>รอบการสมัคร</u>ให้ตรงกับที่นักศึกษาสมัครเรียน และเข้าที่เมนู ข้อมูลผู้สมัครที่ ด้านบนของ
เว็บไซต์

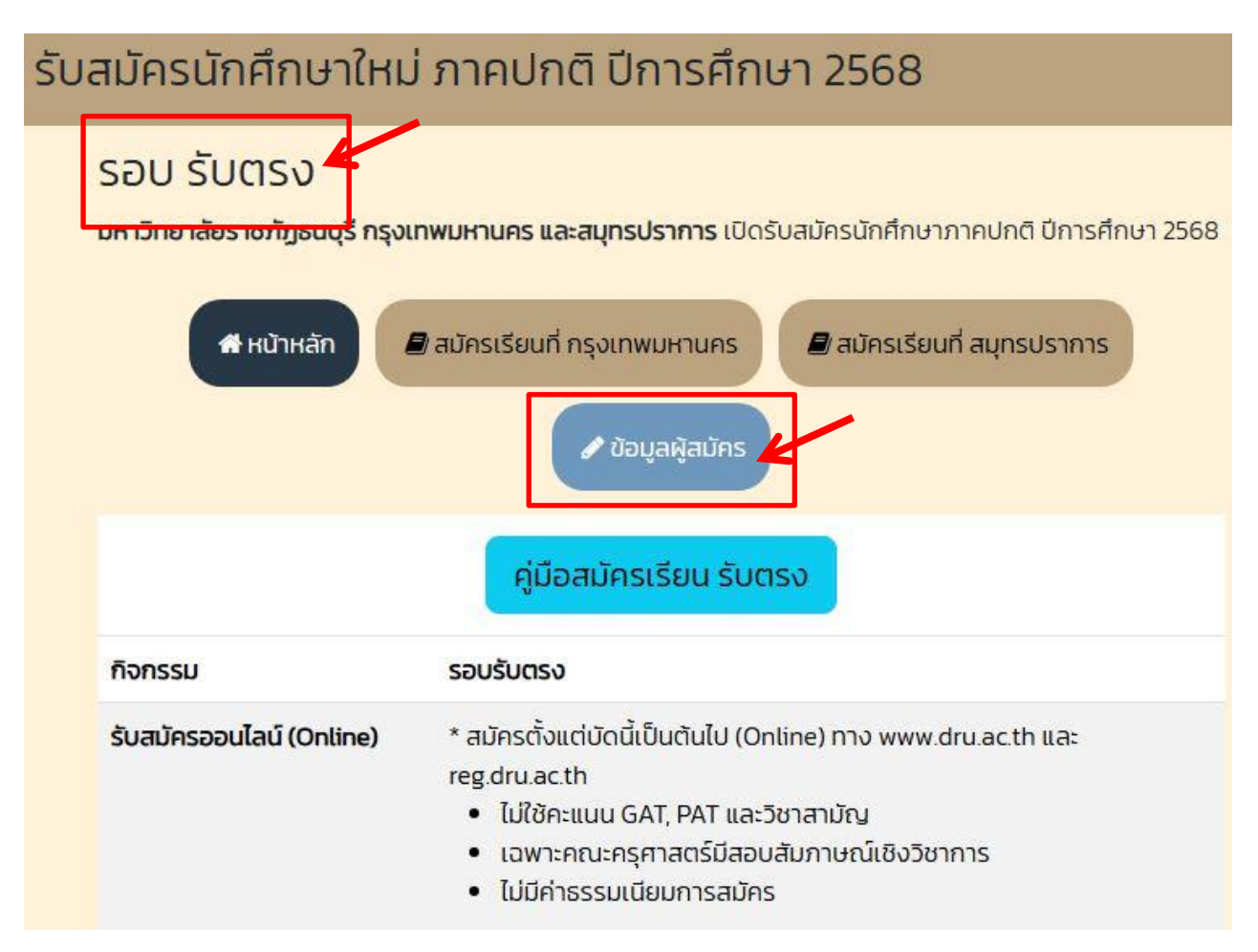